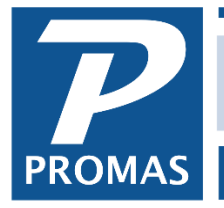

Property Management Solutions for Over 30 Years

## Overview

Mortgage, HOA and any other payments made for the same amount on a scheduled basis can be entered in the appropriate profile (unit, owner, partnership, management group). Checks for these payments are done using the <<AP, Scheduled Payables, Recurring Checks>> function. If the payment will be recurring, but for a different amount, see <u>How to Document #378</u>.

## Entering the Recurring Check Information

- 1. Go to the appropriate profile usually the unit
- 2. Click on the <Recurring Checks> button

|               | Frederick L. Clayton [Owner] | 436 Fairway       | Drive [Unit]        | 420 E-investo                      |                  | ] [                                   |                 | - 4-4                  |             |  |  |
|---------------|------------------------------|-------------------|---------------------|------------------------------------|------------------|---------------------------------------|-----------------|------------------------|-------------|--|--|
|               | Profile Search               | ID FAIR43         | ib                  | 436 Fairway Drive                  |                  | Key                                   |                 | Status Active          | •           |  |  |
|               | Dashboard                    |                   |                     |                                    |                  |                                       | Uplo            | ad Manager             | Inspections |  |  |
|               | Internet Publishing          | [Unit Descrip     | -Unit Description   |                                    |                  |                                       |                 |                        |             |  |  |
|               | All Tasks                    | Ledger            | GOLDEN: H           | GOLDEN: Harrison S. Golden [Owner] |                  |                                       |                 |                        |             |  |  |
|               | Cross Reference              | <u>U</u> nit Type | SFR: Single Family  |                                    |                  |                                       |                 | C <u>h</u> ange Ledger |             |  |  |
|               | Tenant History               | Mgmt <u>F</u> ee  | STD: 8.75 collected |                                    |                  |                                       | sent \$1,125.00 | Per Sa Et              |             |  |  |
|               | Tenant Receipt               | <u>M</u> anager   |                     |                                    |                  | Benairl                               | imit \$200.00   |                        |             |  |  |
|               | Charge Tenant                | <u>B</u> uilding  |                     |                                    | 🍤 🔁              |                                       |                 |                        |             |  |  |
|               | Notes                        | Address           | 22180               |                                    | Rental Info      | ormation                              |                 | Fee Summary            |             |  |  |
| $\rightarrow$ | Recurring Checks             | 436 Fairwa        |                     |                                    | Mark             | et Rent 🚺                             | 1,125.00        | On Collected           | \$98.44     |  |  |
|               | Recurring Journal            | Vienna VA         |                     |                                    | Square F         | Square Footage 2,250 Sq Ft Percentage |                 | Not On Collected       |             |  |  |
|               | Entries                      | 22180             |                     |                                    | Sq Ft Perc       |                                       |                 | When Vacant            | \$45.00     |  |  |
|               | Site Repair History          |                   | <u></u>             |                                    | <u>C</u> AM Perc | entage                                |                 | Owner % Late Fee       |             |  |  |
|               | Ledger Repair History        |                   |                     |                                    |                  |                                       |                 |                        |             |  |  |
|               |                              |                   |                     |                                    |                  |                                       |                 |                        |             |  |  |
|               |                              |                   |                     |                                    |                  |                                       |                 |                        |             |  |  |
|               |                              |                   | ription <u>2</u> .  | Categories <u>(3</u> . Do          | ocumentation     | <u>∦ 4</u> . State Taxe               | s /             |                        |             |  |  |

- 3. Click on <New>
- 4. Fill in the form.

| Recurring Check                                    |                                                                                                    |
|----------------------------------------------------|----------------------------------------------------------------------------------------------------|
| Profile Search                                     | FAIR436: 436 Fairway Drive                                                                                                    |
| Dashboard<br>Internet Publishing<br>Profiles<br>AP | Check Information Amount [793.46 Payee [MMTRUST: Minuteman Trust [Vendor] Bill Code [MORTGAGE: Mortgage Payment] Memo Account# W74-62-98                                                                                                    |
| GL<br>Maintenance                                  | Pri <u>o</u> rity Normal  Style Unit Address                                                                                                    |
| Reports<br>Mailings                                | Payee Name & Address         Minuteman Trust         Box 7215 Drawer 23         Preston, NH 02190         02190         Image: Descent and the second second secon |

NOTE: If you want to be able to run reports showing the amount paid to a particular mortgage company or HOA, set them up with a vendor profile and select that profile from the drop down list in the Payee field. If that is not important you can simply fill in the name and address information in the [Payee Name and Address] block.

5. Click <Save>

## **Paying the Recurring Checks**

There are two options for doing the recurring checks — Recurring Checks and Recurring Checks as Invoices.

• Recurring Checks prints one check for each payment.

| Scheduled Payables        | 5                                                               |
|---------------------------|-----------------------------------------------------------------|
| -                         | C Invoice Checks                                                |
|                           | Recurring Checks                                                |
|                           | C Recurring Checks as Invoices                                  |
|                           | C Transfer Property Surplus to and Recover Deficits from Owners |
|                           | C Distribution Checks                                           |
|                           | C ACH Distribution Batch                                        |
|                           |                                                                 |
| Scheduled <u>T</u> hrough | 10/3/2018 19                                                    |
| Limit to Schedule         | <b>•</b>                                                        |
| <u>R</u> estrict Payer to |                                                                 |
| Restrict Payee to         |                                                                 |
|                           |                                                                 |

| Recurring Checks    |            |                              |             |                   |              | _       |                    | $\times$ |
|---------------------|------------|------------------------------|-------------|-------------------|--------------|---------|--------------------|----------|
| Profile Search      | Due Date   | Payer                        | Payee       |                   | Amount       |         |                    |          |
| Dashboard           | 3/1/2019   | FAIR436: 436 Fairway Drive   | I           | Concord Green H   | HOA [Vendor] | \$134.5 | <sup>j0</sup> 🗖 Sk | cip 📮    |
| Internet Publishing | 3/1/2019   | FAIR436: 436 Fairway Drive   | 1           | Minuteman Trust   | [Vendor]     | \$236.0 | 10 🗖 sk            | cip      |
| Profiles            | 3/1/2019   | MAIN212: 212 Main Street     |             | Concord Green H   | HOA [Vendor] | \$125.0 | 10 🗙 Sk            | tip      |
| АР                  | 3/1/2019   | OAK2118: 2118 Oak Street     |             | Patriot National  | [Vendor]     | \$477.3 | 18 🗖 Sk            | tip      |
| AR                  |            |                              |             |                   |              |         |                    | _        |
| GL                  |            |                              |             |                   |              |         |                    |          |
| Mainterance         |            |                              |             |                   |              |         |                    |          |
| Reports             |            |                              |             |                   |              |         |                    |          |
| Mailings            |            |                              |             |                   |              |         |                    |          |
|                     |            |                              |             |                   |              |         |                    |          |
|                     |            |                              |             |                   |              |         |                    |          |
|                     | L          |                              |             |                   |              |         |                    | -        |
|                     | All Checks | Selected Checks/Selected Che | cks Below M | inimum/(Skipped C | hecks/       |         |                    |          |

One check will be created for each of the above line items.

If you want to consolidate more than one recurring check amount on a check — i.e., if you ٠ want to combine several HOA payments for several units on one check, or mortgage payments for several units on a check to the same mortgage company, use the Recurring Checks as Invoices function.

| Scheduled Payables        |                                                                 |
|---------------------------|-----------------------------------------------------------------|
|                           | C Invoice Checks                                                |
|                           | C Recurring Checks                                              |
|                           | Recurring Checks as Invoices                                    |
|                           | C Transfer Property Surplus to and Recover Deficits from Owners |
|                           | O Distribution Checks                                           |
|                           | C ACH Distribution Batch                                        |
|                           |                                                                 |
| Scheduled <u>T</u> hrough | 3/3/2019 19                                                     |
| Limit to Schedule         |                                                                 |
| Restrict Payer to         |                                                                 |
| Restrict Payee to         |                                                                 |
|                           |                                                                 |

| Recurring Checks As Payables – 🗆 × |          |                                 |                            |                            |                          |           |             |        |  |
|------------------------------------|----------|---------------------------------|----------------------------|----------------------------|--------------------------|-----------|-------------|--------|--|
| Profile Search                     | Due Date | Payer                           | Payee                      |                            | Amount                   |           |             |        |  |
| Dashboard                          | 3/1/2019 | FAIR436: 436 Fairway Drive      |                            | Concord Green HOA [Vendor] |                          | \$134     | I.50 🗌 Skip |        |  |
| Internet Publishing                | 3/1/2019 | FAIR436: 436 Fairway Drive      | FAIR436: 436 Fairway Drive |                            | Minuteman Trust [Vendor] |           | i.00 🗌 Skip |        |  |
| Profiles                           | 3/1/2019 | MAIN212: 212 Main Street        |                            | Concord Green HOA [Vendor] |                          | \$125     | i.00 🗌 Skip |        |  |
| АР                                 | 3/1/2019 | OAK2118: 2118 Oak Street        |                            | Patriot National [Vendor]  |                          | \$477     | .38 🗌 Skip  |        |  |
| AR                                 |          |                                 |                            |                            |                          |           |             | _      |  |
| GL                                 |          |                                 |                            |                            |                          |           |             |        |  |
| Maintenance                        |          |                                 |                            |                            |                          |           |             |        |  |
| Reports                            |          |                                 |                            |                            |                          |           |             |        |  |
| Mailings                           |          |                                 |                            |                            |                          |           |             |        |  |
|                                    |          | alarted Charks ( Salarted Chark | e Below Mi                 | nimum (Skinned C           | herks/                   |           |             | •      |  |
|                                    |          |                                 | 10 D0104 1411              |                            | not Depart               | Calculate |             | Canaal |  |
|                                    | нер      |                                 |                            | P                          | ost Report               | Calculate | Skip All    | Cancel |  |

When you post, each line will be turned into an invoice. You can then compile invoice checks.

| cheduled Payable  | s                                                               |
|-------------------|-----------------------------------------------------------------|
|                   | Invoice Checks                                                  |
|                   | C Recurring Checks                                              |
|                   | C Recurring Checks as Invoices                                  |
|                   | C Transfer Property Surplus to and Recover Deficits from Owners |
|                   | C Distribution Checks                                           |
|                   | C ACH Distribution Batch                                        |
|                   |                                                                 |
| Scheduled Through | 3/3/2019 15                                                     |
| Limit to Schedule |                                                                 |
|                   |                                                                 |
| Restrict Payer to | ¥ 🛃                                                             |

Invoice checks will combine multiple line items for the same vendor onto one check. So when you post, in the example below, 2 line items will be put on one check to Concord Green HOA.

| R Invoice Checks    |                                     |                            |                                  |                            |                            |          | _    |   |
|---------------------|-------------------------------------|----------------------------|----------------------------------|----------------------------|----------------------------|----------|------|---|
| Profile Search      | Due Date                            | Payer                      | Payee                            |                            | Amount                     |          |      |   |
| Dashboard           | 3/1/2019                            | MAIN212: 212 Main Street   | MAIN212: 212 Main Street         |                            | Concord Green HOA [Vendor] |          | Skip |   |
| Internet Publishing | 3/1/2019 FAIR436: 436 Fairway Drive |                            | 9                                | Minuteman Trust [Vendor]   |                            | \$236.00 | Skip |   |
| Profiles 3/1/2      |                                     | FAIR436: 436 Fairway Drive | 9                                | Concord Green HOA [Vendor] |                            | \$134.50 | Skip |   |
| АР                  | 3/1/2019                            | OAK2118: 2118 Oak Street   | OAK2118: 2118 Oak Street Patrice |                            | Patriot National [Vendor]  |          | Skip |   |
| AR                  |                                     |                            |                                  |                            |                            |          |      | - |
| GL                  |                                     |                            |                                  |                            |                            |          |      |   |
| Maintenance         |                                     |                            |                                  |                            |                            |          |      |   |
| Reports             |                                     |                            |                                  |                            |                            |          |      |   |
| Mailings            |                                     |                            |                                  |                            |                            |          |      |   |